# 海南省公共资源交易招投标电子 交易系统操作手册 (政府采购供应商)

2018-09

海南省公共资源交易中心交易平台

# 修改记录

| 序号 | 版本   | 责任人 | 时间 | 修改内容记录 |
|----|------|-----|----|--------|
| 1  | V0.1 |     |    |        |
| 2  |      |     |    |        |
| 3  |      |     |    |        |
| 4  |      |     |    |        |

第1页/共11页

海南省公共资源交易中心交易平台

|   | <b>__</b> . |
|---|-------------|
| н | স           |
| Η | ~1 ~        |

| —、 | 引言              | .3 |
|----|-----------------|----|
|    | 1.1、编写目的        | 3  |
|    | 1.2、读者对象        | 3  |
| 二、 | 企业注册与登录         | 3  |
|    | 2.1、企业注册        | 3  |
|    | 2.2、企业登录        | 5  |
| 三、 | 业务操作            | 6  |
|    | 3.1、供应商确认投标     | 6  |
|    | 3.2、我的投标项目      | 7  |
|    | 3.3、递交投标保证金(采购) | 8  |
|    |                 |    |

一、引言

### 1.1、编写目的

编写本操作手册的目的是为了让在海南省公共资源交易中心交易平台 政府采购系统中进行投标业务的供应商企业更加方便的进行投标操作,和对后面 流程的跟进。

### 1.2、读者对象

本文档读者为海南省公共资源交易中心交易平台政府采购系统中的供应商。

### 二、企业注册与登录

### 2.1、企业注册

如果您没有海南省公共资源交易中心交易平台的的账号,请您注册,如下图所示。

| 海南                           | ]省公共资源<br>交易平(                          | 変易中4<br>      | <b>3</b>                 |
|------------------------------|-----------------------------------------|---------------|--------------------------|
|                              | <ul> <li>▲ 用户至</li> <li>▲ 変弱</li> </ul> | MHRCATER<br>X |                          |
|                              |                                         | 4495          |                          |
|                              | 没有帐号? 立即注册                              |               | 点击"立即注册"按钮,即可<br>进入到注册页面 |
| CopyRight© 2016 ICP音奎编号:词ICP | 衛08001294号 主办:海南省人民                     | 政府政务服务中心 技术   | 支持:广联达科技股份有限公司           |

在弹出的页面中填写完信息,并且业务方向勾选政府采购,企业类型勾选供应商。 点击注册按钮。即可注册成功。如下图所示。

#### 第 3 页/共 11 页

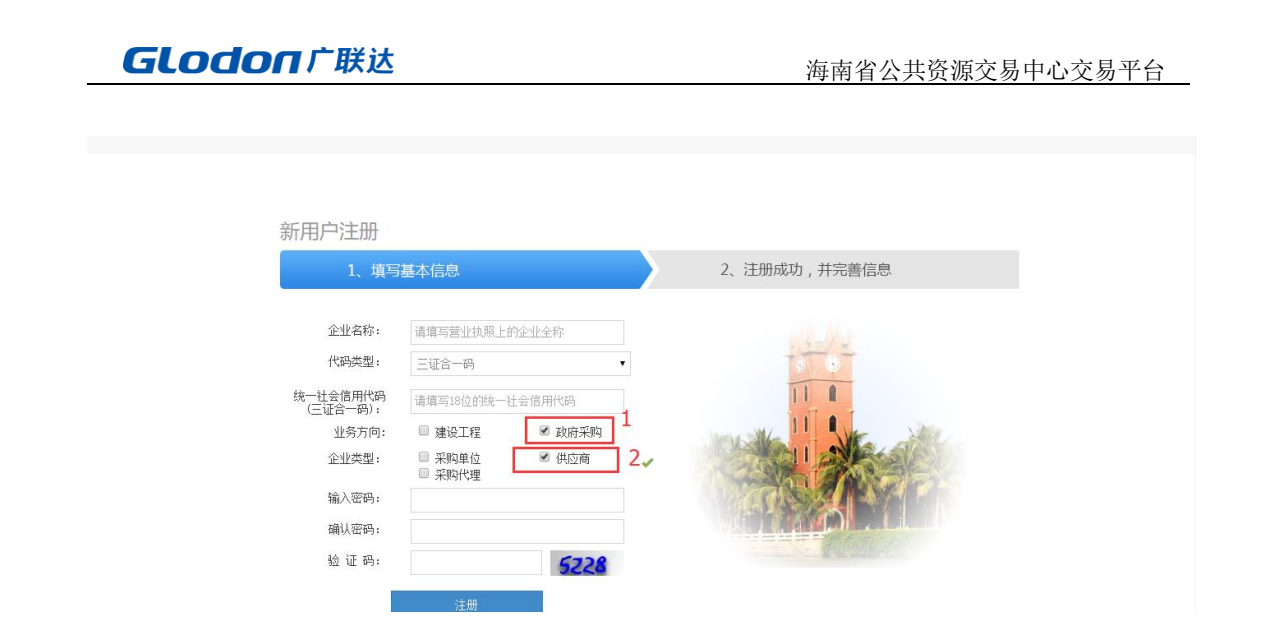

在点击注册后。可以在弹出的页面中点击"马上登录完善信息"按钮,进入到企业基本信息填写页面,如下图

| 新用户注册 | ₽      |                                      |  |
|-------|--------|--------------------------------------|--|
| 1,    | 填写基本信息 | 2、注册成功,并完善信息                         |  |
|       |        |                                      |  |
|       | 恭喜如果   | 您 , 注册成功!<br>您需要参与招投标业务 , 请完善企业基本信息! |  |
|       |        | 马上至汞完著信息                             |  |
|       |        |                                      |  |
|       |        |                                      |  |

| A 11.10 - 14.00 |          |           |          |       |      |         |       |     |   |   |
|-----------------|----------|-----------|----------|-------|------|---------|-------|-----|---|---|
| 企业基本信息          |          |           |          |       |      |         |       |     |   |   |
| IE3E38441635    | 请各企业务必如  | 实填写企业信息   | 1,如有变更请  | 及时调整  | •    |         |       |     |   |   |
| 企业基本信息          | 档案类型:    | 自行维护      |          | 档案状态: | 无效   |         | 审核状态: | 编辑中 |   |   |
| 法人资质            |          |           |          |       |      |         |       |     |   |   |
| 法人业绩            | 基本信息     |           |          |       |      |         |       |     |   |   |
| 执业人员            | * 企业名称:  | zxk5      |          |       |      |         |       |     |   | 1 |
| 获奖信息            | * 注册地区:  | 海击省       | ▼ 法洗招    | •     | •    |         |       |     |   |   |
| 财务信息            | TEMPOLS. | Porta III | H47621-F |       |      |         |       |     |   |   |
| 其他资料            | * 注册地址:  |           |          |       |      |         |       |     |   |   |
| 变更历史总览          | 注册地址邮编:  |           |          |       | * 11 | 业注册时间:  |       |     | 前 |   |
|                 |          |           |          |       |      |         |       |     |   |   |
|                 | 主管部门:    |           |          |       | 1    | 全业联系电话: |       |     |   |   |
|                 | 企业网址:    |           |          |       |      | 电子邮箱:   |       |     |   |   |
|                 | /##.     |           |          |       |      |         |       |     |   |   |
|                 | 位具:      |           |          |       |      |         |       |     |   |   |

您也可以先不点击"马上登录完善信息"按钮。后面可以重新打开系统登录页面, 第4页/共11页

海南省公共资源交易中心交易平台

进行登录,并且完善企业基本信息。

### 2.2、企业登录

双击打开浏览器,输入 http://zw.hainan.gov.cn/ggzy/ggzy/tbrrk.jhtml, 然后点击上面的入口(分散采购电子化交易系统)进入海南省公共资源交易中心 交易平台用 CA 锁进行登录。

| 海南                        | i省公共资源交易                        | 中心               |  |
|---------------------------|---------------------------------|------------------|--|
|                           | 交易平台                            |                  |  |
|                           |                                 |                  |  |
|                           | 8 用户名                           | Ī                |  |
|                           | <b>へ</b> 密码                     |                  |  |
|                           | · with 9723                     |                  |  |
|                           | <b>2</b>                        |                  |  |
|                           | ¥ <del>I</del>                  |                  |  |
| CopyRight© 2016 ICP备套编号:表 | 與CP备08001294号 没有難已夠南省仍混戰府政务服务中心 | 技术支持:广联达科技股份有限公司 |  |

#### 登录成功后,将会出现如下图所示的模块:

| 海南省公        | 土谷     | 百次易中心众易平       | 台           |                   |           | ٩           | 🐣 zxk1 🛛 🗈 |
|-------------|--------|----------------|-------------|-------------------|-----------|-------------|------------|
|             | ////// |                | н           |                   | រង        | u府采购交易系统 企业 | 诚信管理系统     |
| 我的投标        |        |                |             |                   |           |             |            |
| > 我的投标 ^    |        | 全部采购项          | 目(4) 已确认投标项 | 目(4) 未投标项目(0)     |           |             |            |
| » 确认投标      |        |                |             |                   | 项目名称/项目编号 | 采购方式: 请选择   | ▼ 检索       |
| 我的投标项目      | 序号     | 项目编号           | 项目名称        | 采购方式              | 项目标包总数    | 已投标标包数      | 操作         |
| 递交投标保证金(采购) | 1      | HKGP-2017-0109 | 磋商预审09271   | 竞争性磋商             | 1         | 1           | ÷          |
| (K)         | 2      | HKGP-2017-0108 | 邀请预审09271   | 邀请招标              | 1         | 1           | <b>→</b>   |
|             | 3      | HKGP-2017-0107 | 询价后审09271   | 询价                | 1         | 1           | ÷          |
|             | 4      | HKGP-2017-0097 | 公开预审09262   | 公开招标              | 2 2       | 2           | ÷          |
|             |        |                | ۲           | 《   1 共1页  》 》 10 | •         |             | 1-4 共4条    |
|             |        |                |             |                   |           |             |            |

#### 第5页/共11页

## 三、业务操作

### 3.1、供应商确认投标

当供应商登录系统后,可以在政府采购交易系统-我的投标-确认投标,查看 到现阶段可以进行投标的项目信息。

| 銘的段标         全部采购项目(4)         已确认投标项目(2)         未投标项目(2)         未投标项目(2)           输认投标         -         -         -         -         -         -         -         -         -         -         -         -         -         -         -         -         -         -         -         -         -         -         -         -         -         -         -         -         -         -         -         -         -         -         -         -         -         -         -         -         -         -         -         -         -         -         -         -         -         -         -         -         -         -         -         -         -         -         -         -         -         -         -         -         -         -         -         -         -         -         -         -         -         -         -         -         -         -         -         -         -         -         -         -         -         -         -         -         -         -         -         -         -         -         -         -         -         -                            | 📥 zxk4 🛛 🕩<br>Lijk信管理系统 |
|----------------------------------------------------------------------------------------------------|-------------------------|
| 确认投标         项目名称/项目编号         采购方式: 请选书           致的投标项目         除         项目编号         项目名称         采购方式:         项语标           違之投标保证金(采购)         1         HKGP-2017-0109         通商预审09271         竞争性建商         1         1         1           ②         1         HKGP-2017-0108         邀请预审09271         竞争性建商         1         1         1         0           3         HKGP-2017-0107         询价后审09271         询价         1         0         0         0         0         0         0         0         0         0         0         0         0         0         0         0         0         0         0         0         0         0         0         0         0         0         0         0         0         0         0         0         0         0         0         0         0         0         0         0         0         0         0         0         0         0         0         0         0         0         0         0         0         0         0         0         0         0         0         0         0         0         0         0         0         0         0 <th></th> |                         |
| 我的投标项目         承号         项目编号         项目条号         项目条号         项目条号         项目条号         项目条号         ①         ①         ②         ①         ①         ①         ①         ①         ②         ①         ①         ①         ②         ①         ③         ①         ②         ②         ②         ②         ②         ②         ③         ③         ③         ③         ③         ③         ③         ③         ③         ③         ③         ③         ③         ③         ③         ③         ③         ③         ③         ③         ③         ③         ③         ③         ③         ③         ③         ③         ④         ③         ③         ④         ③         ④         ④         ④         ④         ④         ④         ④         ④         ④         ④         ④         ④         ④         ④         ④         ④         ④         ④         ④         ④         ④         ④         ④         ④         ④         ④         ④         ④         ④         ④         ④         ④         ④         ④         ④         ④         ④         ④         ④         ④         ∅         ∅         ∅<                      | ▼ 检索                    |
| 適交投标保证金(环期)         1         HKGP-2017-0109         通微预策=09271         竞争性通同         1         1           2         HKGP-2017-0108         邀请预审09271         邀请预第         1         0           3         HKGP-2017-0107         询价后审09271         询价         1         0           4         HKGP-2017-0107         询价后常09271         询价         1         0                                                                                                    | 操作                      |
| 2         HKGP-2017-0108         邀请预审09271         邀请预标         1         0           3         HKGP-2017-0107         询价后审09271         询价         1         0           4         HKGP-2017-0097         边价后审09262         公开指标         2         2                                                                                                    | <b>→</b>                |
| 3         HKGP-2017-0107         询价后审99271         询价         1         0           4         HKGP-2017-0097         公开技审09262         公开投标         2         2                                                                                                    | <b>&gt;</b>             |
| 4         HKGP-2017-0097         公开預車09262         公开指标         2         2                                                                                                    | <b>&gt;</b>             |
|                                                                                                    | <b>&gt;</b>             |
| (《) (◇)   1 共1页  > (※) 10 ▼                                                                                                    | 1-4 共43                 |
|                                                                                                    |                         |
|                                                                                                    |                         |
|                                                                                                    |                         |

点击列表中想要进行投标的箭头形状的投标按钮,在弹出的页面中,填写完联系 人和联系电话。点击确认投标按钮,就可以确认投标成功了。

| 海南省公共            | 共资源交易中心交易平台                 |                         | へ、 ≧zxk4 i ●<br>政府采购交易系统 企业诚信管理系统 |
|------------------|-----------------------------|-------------------------|-----------------------------------|
| 我的投标             |                             |                         |                                   |
| ▶ 我的投标 ^         | 项目名称: 邀请预审09271             | 编号: HKGP-2017-0108      | ── 返回项目列表                         |
| » 确认投标<br>我的投标项目 | 公告发布时间: 2017-09-27 17:45:41 |                         | ● 预党公告                            |
| 逆交投标保证金(采购)      | 已申请的标书数: 0                  |                         |                                   |
| (w)              | HKGP-2017-0108:邀请预审09271包1  |                         |                                   |
|                  | 投标报答截止时间:2017-09-28 17:45   |                         |                                   |
|                  | 标包状态:正常                     |                         |                                   |
|                  | 企业名称 ZXK4                   | 企业代码 123456789112345678 |                                   |
|                  | * 联系人                       | *联系电话 请填写手机号            |                                   |
|                  |                             | 保存                      | 确认投标                              |

当您确认投标成功后,也可以对该项目进行撤销投标的操作。 注意:撤销投标后,将不会再参与该项目的后续业务。

第 6 页/共 11 页

海南省公共资源交易中心交易平台

| 2日名称: 邀请預审09271<br>2古发布时间: 2017-09-27 17:45:41<br>3中間的乐号数: 1 | iiiiiiiiiiiiiiiiiiiiiiiiiiiiiiiiiiiii                                                                                       | 运回项目列表 通行公告                                                                                                    |                                                                                                    |
|--------------------------------------------------------------|----------------------------------------------------------------------------------------------------|----------------------------------------------------------------------------------------------------|----------------------------------------------------------------------------------------------------|
| 25发布时间: 2017-09-27 17:45:41<br>3申请的标书数: 1                    |                                                                                                    | ⑦ 预览公告                                                                                                    |                                                                                                    |
| 3申请的标书数: 1                                                   |                                                                                                    |                                                                                                    |                                                                                                    |
| 1/00 0047 0400. <sup>101/20</sup> 00074/04                   |                                                                                                    |                                                                                                    |                                                                                                    |
| 投标报名截止时间:2017-09-28 17:45<br>标根名截止时间:2017-09-28 17:45        |                                                                                                    |                                                                                                    |                                                                                                    |
| 企业名称 ZXK4                                                    | 企业代码 123456789112345678                                                                                                    |                                                                                                    |                                                                                                    |
| * 联系人 123                                                    | *联系电话 15123131311                                                                                                    |                                                                                                    | *                                                                                                    |
|                                                              | ✓ 已投标!                                                                                                    | 取消投标                                                                                                    |                                                                                                    |
| <b>-</b> 1▶<br>书                                             | (GP-2017-0108:激请预审09271包1           財振振名截止时间:2017-09-2817:45           市田状志:正常           企业名称           2xk4           ・联系人 | (GP-2017-0108:邀请频第092719.1         2時服名截止时间: 2017-09-28 17.45         添む状态:正常         企业名称       2xk4         ・联系人       123         ・联系人       123         ・联系人       123         ・联系人       16123131311 | (GP-2017-0108:謝請預車09271包1         StarR各截止时间:2017-09-28 17.45         添包状态:正常         企业名称       2xk4         ・取系人       123         ・取系人       123         ・取系人       123         ・取系人       15123131311           取消化なた |

### 3.2、我的投标项目

在确认投标模块投标成功后,项目信息就会出现在我的投标项目列表这里。

| 海南省公        | 、共资 | 原交易中心交易        | 哥平台       |                 |                    | 政府   | <b>へ、 L</b> zxk4<br>采购交易系统 企业诚信管 | ↓ 〔 <b>◆</b><br>理系统 |
|-------------|-----|----------------|-----------|-----------------|--------------------|------|----------------------------------|---------------------|
| 我的投标        |     |                |           |                 |                    |      |                                  |                     |
| > 我的投标 ^    |     |                |           |                 |                    |      | 项目名称/项目编号                        | 检索                  |
| 一确认投标       | 序号  | 项目编号           | 项目名称      | 标包编号            | 标包名称               | 标包状态 | 投标截止时间                           | 操作                  |
| > 我的投标项目    | 1   | HKGP-2017-0108 | 邀请预审09271 | HKGP-2017-0108  | 邀请预审09271包1        | 正常   | 2017-09-28 16:00:00              | <b>&gt;</b>         |
| 遵交投标保证金(采购) | 2   | HKGP-2017-0109 | 磋商预审09271 | HKGP-2017-0109  | -0108<br>磋商预审09271 | 正常   | 2017-09-28 17:00:00              | <b>&gt;</b>         |
|             | 3   | HKGP-2017-0106 | 0927公开后审1 | HKGP-2017-0106B | 0927公开后审1-2        | 正常   | 2017-09-28 08:30:00              | <b>&gt;</b>         |
|             | 4   | HKGP-2017-0106 | 0927公开后审1 | HKGP-2017-0106A | 0927公开后审1-1        | 正常   | 2017-09-28 08:30:00              | ÷                   |
|             | 5   | HKGP-2017-0104 | 0927公开预审1 | HKGP-2017-0104B | 0927公开预审1-2        | 正常   | 2017-09-27 17:00:00              | <b>&gt;</b>         |
|             | 6   | HKGP-2017-0104 | 0927公开预审1 | HKGP-2017-0104A | 0927公开预审1-1        | 正常   | 2017-09-27 17:00:00              | <b>&gt;</b>         |
|             | 7   | HKGP-2017-0103 | 公开预审09274 | HKGP-2017-0103B | 公开预审09274包2        | 正常   | 2017-09-27 16:30:00              | <b>&gt;</b>         |
|             | 8   | HKGP-2017-0103 | 公开预审09274 | HKGP-2017-0103A | 公开预审09274包1        | 正常   | 2017-09-27 16:30:00              | <b>&gt;</b>         |
|             | 9   | HKGP-2017-0100 | 单—09271   | HKGP-2017-0100  | 单—09271包1          | 正常   | 2017-09-27 11:30:00              | <b>&gt;</b>         |
|             | 10  | HKGP-2017-0096 | 公开后审09261 | HKGP-2017-0096B | 公开后审09261          | 废标   | 2017-09-27 08:30:00              | <b>&gt;</b>         |
|             |     |                |           | 《 《   1 共6      | 页 > > 10 •         |      | 1 - 10                           | 共 58 条              |

可以点击项目信息右边的更多操作按钮,进入到该项目的更多信息页面。可以在 这个页面中查看到该项目的进度。可以查看报名信息、查看资审公告或采购公告、 下载资审文件、下载采购文件、查看中标公告等等操作。

#### 海南省公共资源交易中心交易平台

| 海南省公        | 洪  | 资源交易中   | 心交易平台       |                                              |            |  | Q.         ▲ zxk4         ●           政府采购交易系统         企业诚信管理系统 |  |  |
|-------------|----|---------|-------------|----------------------------------------------|------------|--|-----------------------------------------------------------------|--|--|
| 我的投标        |    |         |             |                                              |            |  |                                                                 |  |  |
| > 我的投标 ^    |    | 项目名称    | 邀请预审09271   | 项目编号 HKGP-2017-010                           |            |  |                                                                 |  |  |
| - 确认投标      |    | 标包名称    | 邀请预审09271包1 | 标包编号 HKGP-2017-010                           |            |  | 108                                                             |  |  |
| 我的投标项目      | 1  |         |             |                                              |            |  |                                                                 |  |  |
| 遵交投标保证金(采购) | 19 | 序号 信息类型 |             | 状态                                           |            |  | 操作                                                              |  |  |
|             |    | 1       | 投标信息        | 投标时间:2017-09-28 14:59:32                     |            |  | 查看                                                              |  |  |
|             |    | 2       | 资格预审公告      | 【已发布】发布时间:2017-09-27 17:45:31                |            |  | 查看                                                              |  |  |
|             |    | 3       | 资格预审文件      | 投标截止时间:2017-09-28 16:00                      |            |  | 下载                                                              |  |  |
|             |    | 4       | 资审答疑文件      | 【未发布】<br>道交戦止时间:2017-09-28 17:45:45<br>【未发布】 |            |  | -                                                               |  |  |
|             |    | 5       | 递交资审申请文件    |                                              |            |  |                                                                 |  |  |
|             |    | 6       | 资审结果公示      |                                              |            |  |                                                                 |  |  |
|             |    | 7       | 投标邀请书       | 【未发布】                                        |            |  |                                                                 |  |  |
|             |    | 8       | 采购文件        | 【未发布】                                        |            |  | -                                                               |  |  |
|             |    | 9       | 答疑文件        | 【未发布】                                        |            |  | -                                                               |  |  |
|             |    | 10      | 递交保证金       | 递交截止时间:2                                     | 2017-09-28 |  |                                                                 |  |  |
|             |    | 11      | 递交响应文件      |                                              |            |  | -                                                               |  |  |
|             |    | 12      | 评审结果        | 【未发布】                                        |            |  | -                                                               |  |  |
|             |    | 13      | 中标公告        | 【未发布】                                        |            |  | -                                                               |  |  |

### 3.3、递交投标保证金(采购)

当成功投标后,若该项目需要缴纳保证金时,保证金信息将会显示在这里。

| ۹. ▲2xk1 『<br>海南省公共资源交易中心交易平台 |    |                |           |                 |                       |                |        | zxk1 🗈<br>信管理系统 |
|-------------------------------|----|----------------|-----------|-----------------|-----------------------|----------------|--------|-----------------|
| 我的投标                          |    |                |           |                 |                       |                |        |                 |
| > 我的投标 ^                      |    |                |           |                 |                       | 缴纳状态: 全部       | ▼ 项目名称 | 检索              |
| - 确认投标                        | 序号 | 项目编号           | 项目名称      | 标包编号            | 标包名称                  | 保证金金额(元)       | 缴纳状态   | 操作              |
| 我的投标项目                        | 1  | HKGP-2017-0107 | 询价后审09271 | HKGP-2017-0107  |                       | 1.00           | 缴纳成功   | Q               |
| 》 递交投标保证金(采购)                 | 2  | HKGP-2017-0106 | 0927公开后审1 | HKGP-2017-0106B | 7-0107<br>0927公开后审1-2 | 1,000.00       | 未缴纳    | 8               |
|                               | 3  | HKGP-2017-0106 | 0927公开后审1 | HKGP-2017-0106A | 0927公开后审1-1           | 1.00           | 未缴纳    | Q               |
|                               | 4  | HKGP-2017-0105 | 邀请后审09271 | HKGP-2017-0105  | 邀请后审09271             | 1.00           | 未缴纳    | 8               |
|                               | 5  | HKGP-2017-0102 | 公开后审09273 | HKGP-2017-0102  | 公开后审09273             | 1.00           | 未缴纳    | Q               |
|                               | 6  | HKGP-2017-0096 | 公开后审09261 | HKGP-2017-0096A | 公开后审09261包1           | 1.00           | 未缴纳    | Q               |
|                               | 7  | HKGP-2017-0096 | 公开后审09261 | HKGP-2017-0096B | 公开后审09261             | 11.00          | 未缴纳    | Q               |
|                               | 8  | HKGP-2017-0094 | 磋商后审09251 | HKGP-2017-0094A | 磋商后审09251包1           | 1.00           | 未缴纳    | 8               |
|                               | 9  | HKGP-2017-0093 | 谈判后审联合1   | HKGP-2017-0093B | 谈判后审联合1包2             | 22.00          | 未缴纳    | 8               |
|                               | 10 | HKGP-2017-0092 | 公开后审试试水1  | HKGP-2017-0092A | 公开后审试试水1包1            | 123,456,789.00 | 未缴纳    | 8               |
|                               |    |                |           | 🔍 🔇   📘 ‡       | ŧ6页 → ≫ 10 ▼          |                | 1      | -10 共58条        |

可以点击 💼 缴纳按钮进行保证金的缴纳操作。点击完后,将会弹出选择银行页面,点击选择的银行将会自动生成对应银行的子账户。向申请的子账户转入对应的保证金金额,既可缴纳成功。

#### 第8页/共11页

#### 海南省公共资源交易中心交易平台

| <b></b>       |                                                                                                    |                 |            |                     |  |  |  |  |  |  |  |
|---------------|----------------------------------------------------------------------------------------------------|-----------------|------------|---------------------|--|--|--|--|--|--|--|
| > 我的投标 ^      | 保证金支付平台                                                                                                    |                 |            |                     |  |  |  |  |  |  |  |
| 一确认投标         |                                                                                                    |                 |            |                     |  |  |  |  |  |  |  |
| 一我的投标项目       | 项目编号:                                                                                                    | HKGP-2017-0074  | 项目名称:      | 手册                  |  |  |  |  |  |  |  |
| » 递交投标保证金(采购) | 标包编号:                                                                                                    | HKGP-2017-0074B | 标包名称:      | 手册-2                |  |  |  |  |  |  |  |
|               | 招标方式:                                                                                                    | 公开招标            | 保证金递交截止时间: | 2017-05-16 10:00:00 |  |  |  |  |  |  |  |
|               | 保证金金额: 3.00元(大写:叁元整)                                                                                                    |                 |            |                     |  |  |  |  |  |  |  |
|               |                                                                                                    |                 |            |                     |  |  |  |  |  |  |  |
| 1             | 选择银行,获取保证金 <del>子账号</del> (提示:银行选定后将不能更改,请谨慎操作)                                                                                                    |                 |            |                     |  |  |  |  |  |  |  |
|               | ○ Come Carallel (Carallel Carallel Ca |                 |            |                     |  |  |  |  |  |  |  |
|               |                                                                                                    |                 |            |                     |  |  |  |  |  |  |  |
|               |                                                                                                    |                 |            |                     |  |  |  |  |  |  |  |
|               |                                                                                                    |                 |            |                     |  |  |  |  |  |  |  |
|               |                                                                                                    |                 |            |                     |  |  |  |  |  |  |  |

| 项目编号: HKGP-2017-0106                                                                                                    |                                                                        | 项目名称:                                         | 0927公开后审1                                          |                         |
|----------------------------------------------------------------------------------------------------|------------------------------------------------------------------------|-----------------------------------------------|----------------------------------------------------|-------------------------|
| 6P-2017-0106B                                                                                                    | 标包名称:                                                                  | 0927公开后审1-2                                   | 保证金                                                | 开户单位:                   |
|                                                                                                    | 保证金开户行:                                                                | Ē.                                            | 项目保证                                               | 金子账号:                   |
| 00 1715 6000 52 5899                                                                                                    | 申请时问:                                                                  | 2017-09-28 15:25:59                           | 保                                                  | 证金金额:                   |
| 00.00元(大写:壹仟元整)                                                                                                    | 币种:                                                                    | 人民币                                           | 保证金递交                                              | 截止时间:                   |
| 17-09-28 08:30:00                                                                                                    | 资金要求:                                                                  | 自有资金账户转入                                      |                                                    |                         |
| 系統已为您申请了本标包的专用保证金(子<br>5%)。 6100 1715 6000 5899- 请您严格技程上达要求做办保证金,款项到) 第61号401提升,保证金扣均在标制生造确认或这样为了存证您的保证主确到账,您可以通过<br>力之需。 诺尔在激励时多必认真称对保证金子账号。 微的保证金必须由金业资源重要规确的部分 | ) 账号, 户名:<br>账时间以银行提供的到达<br>那不到账的将无法继续本约<br>下方打印按钮打印本页面<br>册账户转入否则无法关联 | (子) 账号的时间为准。<br>欠交易活动。<br>,并到银行柜台办理或通<br>保证金。 | 开户行,保证金(<br>您充分考虑银行转账所需要的时间,避<br>过网上转账办理。请您保留好相关银行 | 子)账号:<br>免造成不必<br>票据以备不 |

# 点击 • 查看按钮,可以查询到有效缴纳保证金的明细。

|               |                      |            |                     |           | 政府采购交易系  | 统 企业诚信管理系统 |
|---------------|----------------------|------------|---------------------|-----------|----------|------------|
| 我的投标          |                      |            |                     |           |          |            |
| > 我的投标 ^      | 刷新                   |            |                     |           |          |            |
| 确认投标          | <b>顶目信</b> 自         |            |                     |           |          |            |
| 我的投标项目        | ANCH IEROS           |            |                     |           |          |            |
| » 递交投标保证金(采购) | 项目编号: HKGP-2017-0107 |            | 项目名称: 计             | 询价后审09271 |          | 标包编号:      |
|               | HKGP-2017-0107       | 标包名称:      | 询价后审09271           |           | 保证金金额:   |            |
|               | 1.00元 (大写:壹元整)       | 保证金递交截止时间: | 2017-09-28 16:00:00 |           | 保证金缴纳形式: |            |
|               | 银行转账                 | 是否允许多笔缴纳:  | 否                   |           | 资金要求:    |            |
|               | 企业基本户转入              | 是否递交银行保函:  | 否                   |           |          |            |
|               |                      |            |                     |           |          |            |
|               | 保证金缴纳明细              |            |                     |           |          |            |
|               |                      |            |                     |           |          |            |
|               | 保证金开户单位:             |            | 保证金开户行: 。           | 中国人民银行    |          | 缴纳保证金账户:   |
|               | 62170027100006       | 有效缴纳金额:    | 1.00元 (大写:壹元整)      |           |          |            |
|               |                      |            | 返回                  |           |          |            |

点击查看缴退明细按钮,可以查询到有限缴纳保证金的缴纳和退款明细。但是要 到保证金缴纳截止时间过后方可查看。

#### 第9页/共11页

海南省公共资源交易中心交易平台

- 注意: 1、请在缴纳前务必认真仔细核对子账户。
  - 2、缴费的过程是在线下缴纳保证金。此过程只是生成保证金子账户。
  - 3、一个标段对应一个子账户,不能缴纳其他标段,以免发送缴纳不成功。